## 雲端都治 2.0 eDOT App 簡易操作說明(民眾版)

衛生福利部疾病管制署

版本 1.0 日期: 2023/08/21

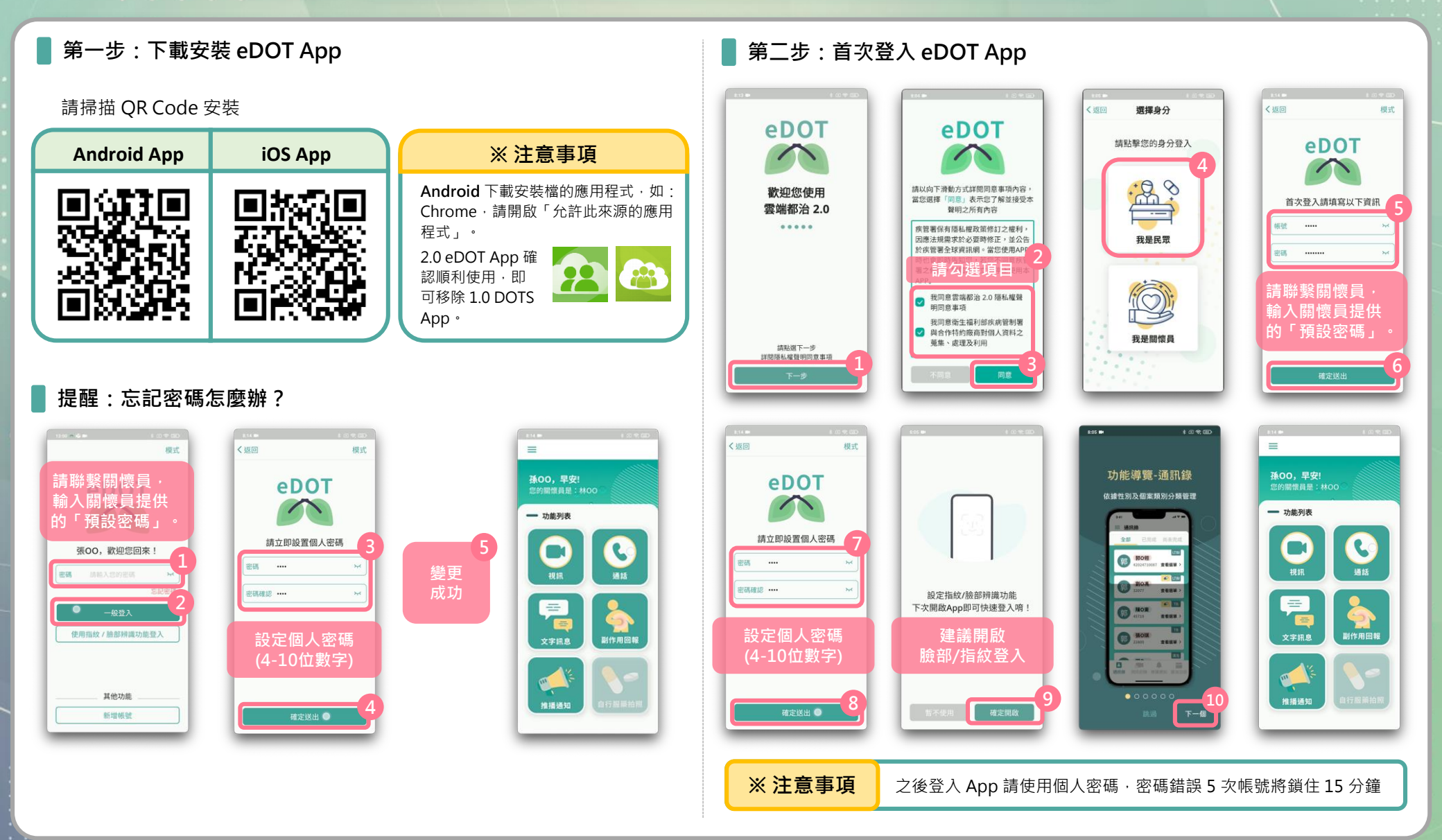

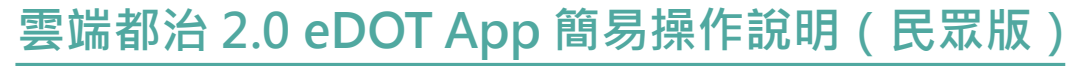

衛生福利部疾病管制署

版本 1.0 日期: 2023/08/21

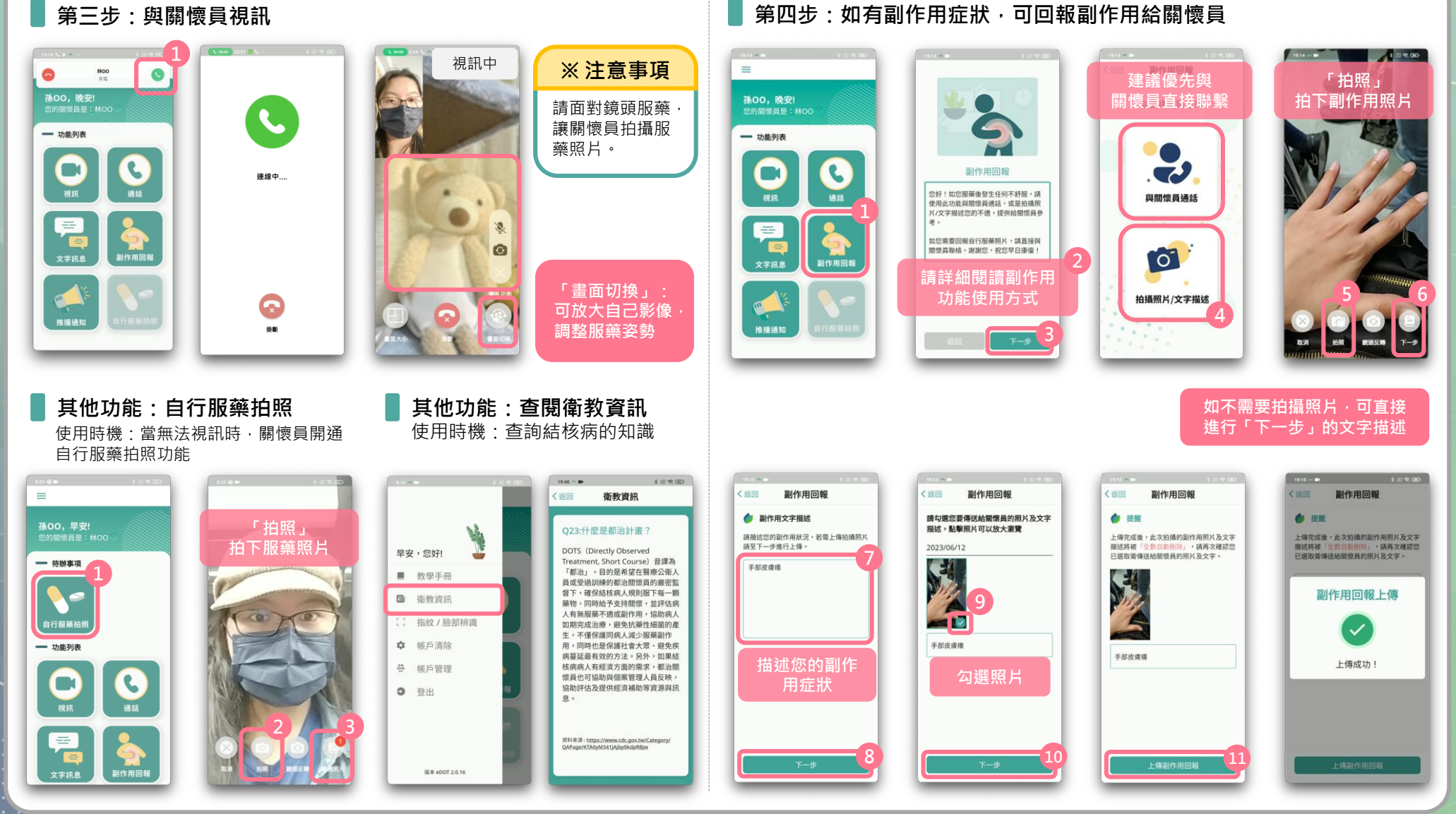